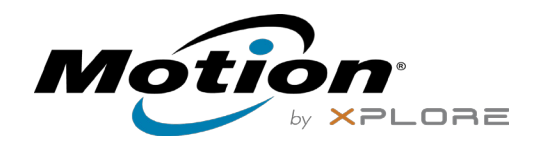

# C5m/F5m Tablet PC Funktionen

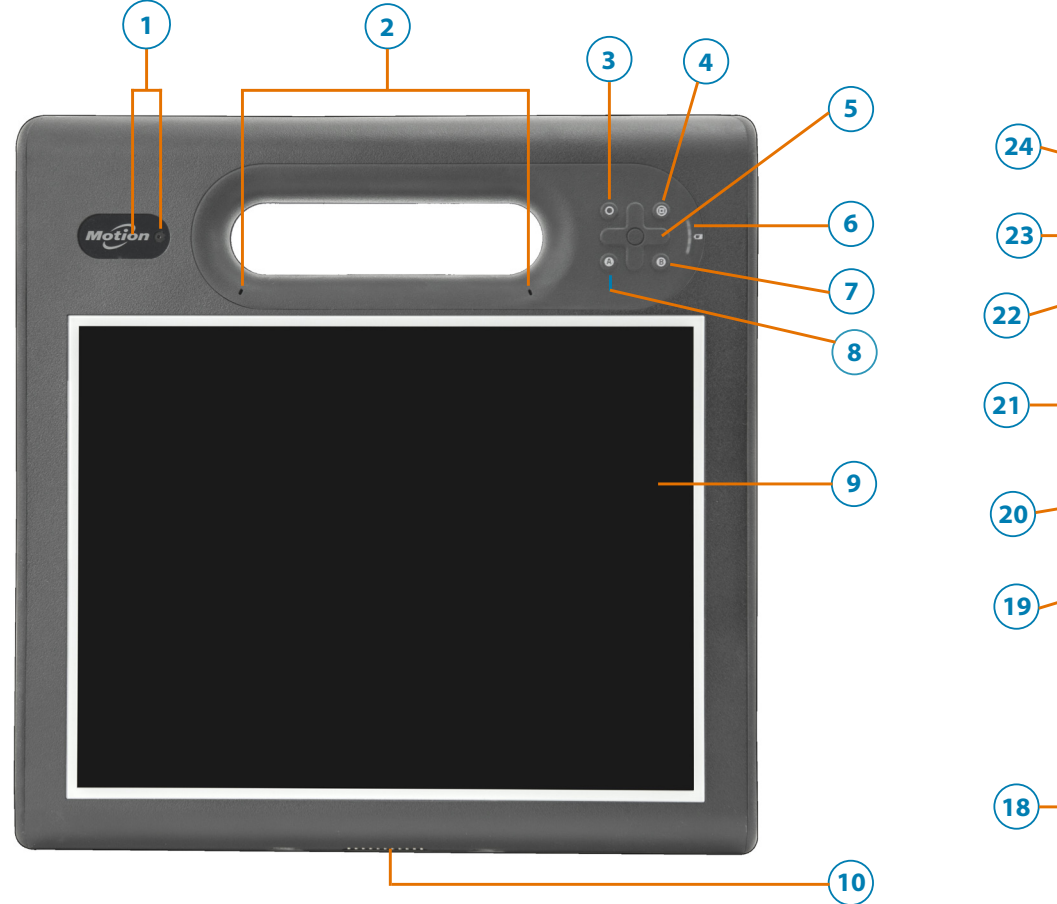

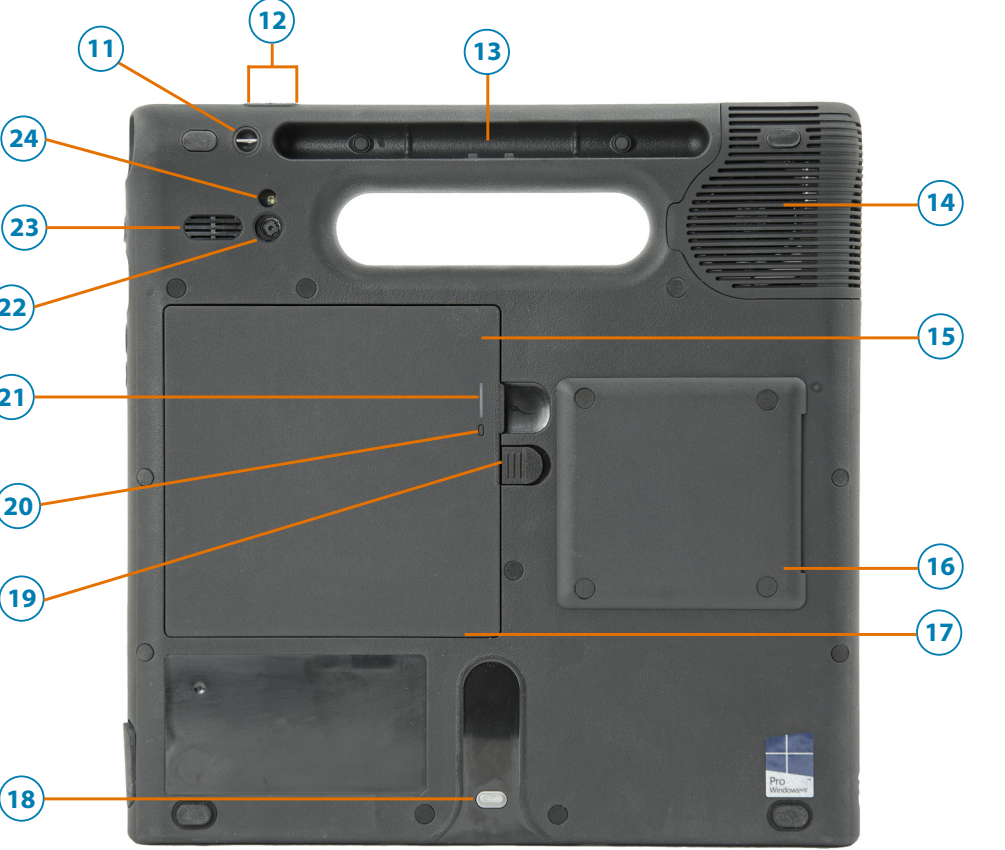

- 1 Webkamera-skameraleute und webkamera
- 2 Mikrofone
- 3 Funktionstaste
- 4 Motion Tablet Center-Taste
- 5 Richtungsblock
- 6 Akkuanzeige
- 7 Taste B
- 8 Taste A
- **9** Touchscreen-Anzeige
- **10** Docking-Anschluss

- 11 Befestigung der Stift- Haltevorrichtung
- 12 Lautstärketasten
- **13** Stiftschacht
- 14 Lüfterabdeckung
- 15 Akku
- **16** Smart Card-Leser (optional)
- 17 Micro-SIM- Kartensteckplatz (3FF) (Akku entfernen)
- **18** Docking-Führung
- **19** Akkuverrieglung
- 20 Akkuanzeigetaste
- 21 Akku-LED
- 22 Hintere Kamera
- 23 Lautsprecher
- **24** Hinteres Kameralicht

(25) (26)

- 25 USB 3.0 Anschluss 26 Netzadapteranschluss 27 Windows<sup>®</sup>-Taste 28 Sicherheitstaste "Windows-Sicherheit" — Sperren und Entsperren (STRG+ALT+ENTF) 29 Fingerabdruckleser 30 Netzschalter **31** Strichcodescanner (optional)

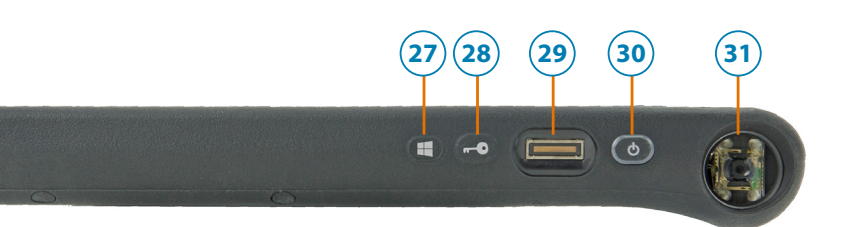

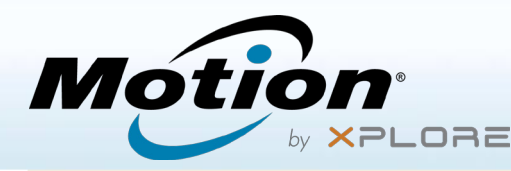

## **Ein- und Ausschalten**

Zum Einschalten des Tablets drücken Sie den **Netzschalter** on dwarten, bis Windows angezeigt wird.

Zum Herunterfahren des C5m/F5m in Windows® tippen Sie auf das Windows-Symbol ⊞ in der linken unteren Ecke des Bildschirms oder drücken die ⊞-Taste auf der **Tastatur**. Tippen Sie auf **Ein/Aus** und dann auf **Herunterfahren**. Wenn Windows nicht reagiert, erzwingen Sie das Herunterfahren des Tablet PCs, indem Sie den **Netzschalter** oc a. fünf Sekunden lang drücken.

#### Verwenden des Energiesparmodus

Wenn Sie den C5m/F5m für kurze Zeit nicht verwenden, sollten Sie ihn in den Energiesparmodus versetzen, um Akkuladung zu sparen. Wenn Sie ihn wieder verwenden möchten, ist der Tablet PC schnell erneut einsatzbereit, und Ihr Desktop sieht genauso aus wie zuvor.

Um den Tablet PC in den Energiesparmodus zu versetzen, drücken Sie kurz den **Netzschalter**

HINWEIS Der Netzschalter blinkt, wenn sich der Tablet PC im Energiesparmodus befindet.

Um den Tablet PC aus dem Energiesparmodus zu aktivieren, drücken Sie den **Netzschalter** erneut.

#### **Sperren und Entsperren**

Zum Sperren und Entsperren Ihres C5m/F5m drücken Sie die Sicherheitstaste auf der rechten Seite des Tablet PCs.

#### Verwenden des Fingerabdrucklesers

Der C5m/F5m ist mit einem Fingerabdruckleser ausgestattet, sodass Sie sich bei dem Tablet PC anmelden können, indem Sie Ihren Fingerabdruck scannen lassen, statt ein Kennwort einzugeben. Dies bietet nicht nur ein zusätzliches Maß an Sicherheit, sondern auch eine schnelle und bequeme Möglichkeit zur Anmeldung am Tablet PC.

#### Arbeiten mit dem Stift

Ein wichtiger Unterschied zwischen einem traditionellen PC und einem Tablet PC besteht darin, dass häufig ein Digitizer-Stift (Digitalisierstift) anstelle von Maus und Tastatur verwendet wird. Der C5m/F5m-Stift hat eine druckempfindliche Spitze, einen Radierer und eine Funktionstaste. Ein Drücken der Funktionstaste entspricht einem Rechtsklick mit einer Maus.

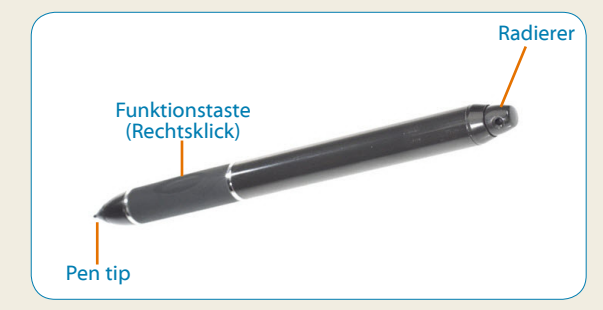

## Verwenden der Berührungsfunktion

Der C5m/F5m bietet eine Berührungsfunktion, d. h., Sie können Ihre Finger dazu verwenden, Elemente auszuwählen, Dateien zu öffnen, die Darstellung zu vergrößern oder zu verkleinern, Bildläufe in Browserfenstern und Dokumenten auszuführen usw.

Die Berührungsfunktion arbeitet wie eine Maus. Tippen Sie, um ein Element auszuwählen, und tippen Sie doppelt, um es zu öffnen..

TIPP Wenn Sie ein Kontextmenü mit einer Berührung öffnen möchten, drücken Sie den Finger solange auf die Anzeige, bis ein Viereck angezeigt wird. Heben Sie den Finger dann ab. Danach wird das Kontextmenü angezeigt.

Nehmen Sie eine Kalibrierung für den Stift und Ihren Finger vor, damit beide genauer auf der Touchscreen-Anzeige erkannt werden können. Eine Kalibrierung können Sie vornehmen, wenn Sie den Tablet PC das erste Mal verwenden oder wenn der Zeiger nicht entsprechend Ihrem Finger oder Stift justiert ist. Um die Anwendung zu starten, tippen Sie auf die Kachel für das **Tablet Center** und dann auf **Tablet** und anschließend auf **Stift- und Fingereingabe**.

# Überprüfen des Akkuladezustands

Sie können den Akkuladezustand des C5m/F5m wie folgt prüfen. Tippen Sie im Windows-Benachrichtigungsbereich auf die Stromversorgungsanzeige, die je nachdem, ob der Tablet PC im Netzbetrieb oder Akkubetrieb läuft, unterschiedlich aussieht.

- Wenn der Tablet PC an das Stromnetz angeschlossen ist, tippen Sie auf da Steckersymbol.
- Wenn der Tablet PC im Akkubetrieb läuft, tippen Sie auf das Akkusymbol.

Wird im Netzbetrieb gearbeitet, kennzeichnen LEDs auf der der Anzeige am Akku den aktuellen Ladezustand: von einer gelben LED (weniger als 25 % geladen) bis zu vier grünen LEDs (zwischen 75% und 100% geladen).

Anzeige am Akku

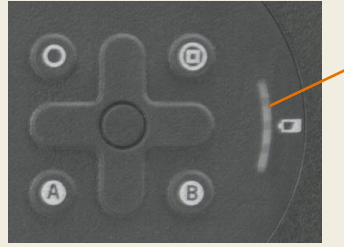

Anzeige am Akku

## **Tipps zum Akku**

- Verwenden Sie möglichst Netzstrom. Wenn der C5m/F5m angeschlossen ist, wird der Akku beim Betrieb geladen.
- Schalten Sie den Tablet PC in den Energiesparmodus, wenn Sie ihn nicht nutzen.
- Beenden Sie nicht benötigte Hintergrundanwendungen und -prozesse.
- Wenn die Funknetzadapter nicht benötigt werden, deaktivieren Sie diese über die Kategorie **Stromversorgung** im Tablet Center.
- Stellen Sie die Helligkeit der Anzeige so ein, dass die Anzeige nach einer bestimmten Anzahl von Minuten ohne Aktivität automatisch abgeblendet wird. Verwenden Sie dazu die Kategorie **Stromversorgung** im Tablet Center. Tippen Sie auf **Stromversorgung**, auf **Erweitert** und dann auf **Zeitpunkt für das Ausschalten des Bildschirms auswählen**.
- Wenn Sie das Mobilfunknetz verwenden, verlängern Sie das Intervall, in dem der C5m/F5m E-Mails und andere Internetanwendungen aktualisiert, auf jede halbe Stunde oder einen längeren Zeitraum.
- Deaktivieren Sie den Zugriff auf das Mobilfunknetz, wenn kein Signal verfügbar ist.
- Nehmen Sie einmal im Monat eine Akkuwartung vor. Lassen Sie dazu den Tablet PC im Akkubetrieb laufen, bis der Akkuladezustand unter 20 % gefallen ist.
- Stellen Sie bei einer langfristigen Lagerung sicher, dass der Ladezustand zwischen 20 und 40 % liegt, bevor Sie den Akku aus dem Tablet PC entnehmen.

# Verwenden der Tasten auf der Vorderseite des C5m/F5m

Mithilfe der Tasten auf der Vorderseite des Tablet PC können Sie viele Funktionen ausführen, ohne den Stift verwenden zu müssen. Drücken Sie eine Taste, um eine bestimmte Aktion auszuführen. Wenn Sie eine Aktion aus einer anderen Gruppe von Aktionen ausführen möchten, drücken Sie die Funktionstaste und eine andere Taste gleichzeitig (siehe Auflistung in der Tabelle). Außerdem können Sie die Tasten so anpassen, dass über sie Aktionen ausgeführt werden, die auf Ihre Anforderungen zugeschnitten sind.

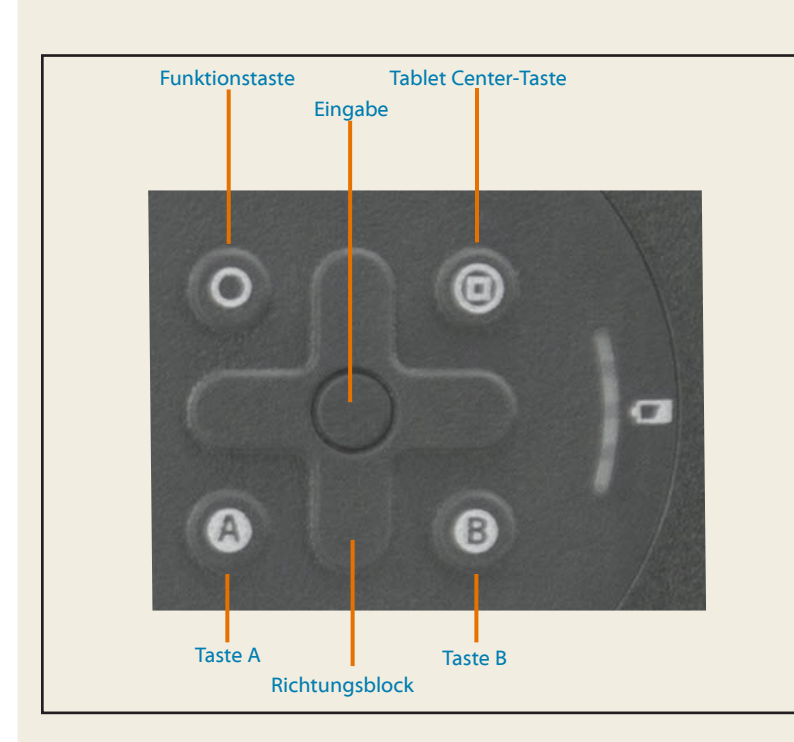

| Taste                  | Drücken                                                                                                    | Funktionstaste + Taste                                                                                                    |
|------------------------|----------------------------------------------------------------------------------------------------|----------------------------------------------------------------------------------------------------|
| Funktionstaste         | Aktiviert die Zweitfunktion anderer Tasten                                                                    |                                                                                                    |
| Eingabetaste           | Nimmt eine Auswahl vor<br>(entspricht der <b>Eingabetaste</b> )                                               | Windows-Taste (ruft den<br>Windows-Startbildschirm auf.<br>Wenn Sie sich im Windows-<br>Startbildschirm befinden,<br>kehren Sie durch Drücken der<br>Taste zum Windows-Desktop<br>zurück.) |
| Tablet<br>Center-Taste | Startet das Tablet Center                                                                                     | Öffnet Windows® Journal                                                                                                    |
| Taste A                | Führt eine anwendungsspezifische<br>Funktion aus                                                              | Dreht die Anzeigeausrichtung                                                                                                    |
| Taste B                | Aktiviert den Strichcodescanner<br>(sofern installiert)                                                       | Bricht die aktuelle Aufgabe ab<br>(entspricht der <b>Esc</b> -Taste)                                                                                                    |
| Richtungsblock         | Verschiebt den Zeiger oder<br>navigiert durch<br>Dokumente – entspricht den<br>Pfeiltasten auf einer Tastatur | Links = Umschalt + Tab<br>Rechts = Tab<br>Oben = Bild-auf<br>Unten = Bild-ab                                                                                                    |

## Einrichten der Funkfunktionen (Drahtlosfunktionen)

Der C5m/F5m verfügt über integrierte Wi-Fi<sup>®</sup>- und Bluetooth<sup>®</sup>-Technologie. Ihr Tablet PC ist möglicherweise auch mit einem Adapter für Mobilfunknetze ausgestattet. Um den Tablet PC für verfügbare Funknetzwerke einzurichten, führen Sie die nachfolgend beschriebenen Verfahren aus.

#### Verfahren: Einrichten von Wi-Fi-Technologie

- 1. So aktivieren Sie Wi-Fi:
  - a. Tippen Sie auf das Symbol **Benachrichtigungen** 📑 und dann auf **Alle Einstellungen**.
  - b. Tippen Sie im Menü "Einstellungen" auf Netzwerk und Internet.
  - c. Setzen Sie den Schieberegler zum Ein-/Ausschalten von Wi-Fi in die Position **Ein**.
- 2. Wählen Sie ein Funknetzwerk in der Liste der verfügbaren Netzwerke aus.
- 3. Befolgen Sie die Anweisungen auf dem Bildschirm.

#### Verfahren: Einrichten von Bluetooth-Technologie

- 1. So aktivieren Sie Bluetooth:
  - a. Tippen Sie auf das Symbol Benachrichtigungen 📑 und dann auf Alle Einstellungen.
  - b. Tippen Sie im Menü "Einstellungen" auf Geräte.
  - c. Tippen Sie unter Geräte auf Bluetooth.
  - d. Setzen Sie den Schieberegler zum Ein-/Ausschalten von Bluetooth in die Position **Ein**. Der Tablet PC beginnt, nach Bluetooth-Geräten zu suchen.
- 2. So fügen Sie ein Bluetooth-Gerät hinzu:
  - a. Stellen Sie sicher, dass das Bluetooth-Gerät entsprechend den Anleitungen des Herstellers so eingerichtet ist, dass es erkannt werden kann. (Ist ein Bluetooth-Gerät erkennbar, ist es für andere Bluetooth-Geräte, die sich in Reichweite befinden, sichtbar.)
  - b. Wählen Sie das gewünschte Bluetooth-Gerät in der Liste der Geräte aus.
  - c. Befolgen Sie die Anweisungen auf dem Bildschirm.

#### Verfahren: Einrichten des Mobilfunkmoduls mit GPS (optional)

Wenn Sie den C5m/F5m mit dem optionalen Modul für Mobilfunknetze erworben haben, können Sie weltweit eine Verbindung zu Hochgeschwindigkeits-Netzwerken für Mobiltelefone herstellen. Mit dem Modul für Mobilfunknetze und einem Datenplan eines oder mehrerer Mobilfunknetzanbieter haben Sie einen voll funktionsfähigen Internetzugang.

- HINWEIS Damit Sie eine Verbindung mit einem Mobilfunknetz herstellen können, müssen Sie ein Konto bei einem Mobilfunknetzanbieter haben und über eine SIM-Karte für den Zugang zum jeweiligen Mobilfunknetz verfügen.
- 1. Legen Sie die SIM-Karte bei ausgeschaltetem Tablet PC ein, und schalten Sie den Tablet PC ein.
- 2. So aktivieren Sie das Mobilfunknetz:
  - a. Tippen Sie auf das Symbol **Benachrichtigungen** 戻 und dann auf **Alle Einstellungen**.
  - b. Tippen Sie im Menü "Einstellungen" erst auf **Netzwerk und Internet** und anschließend auf **Mobil**.
  - c. Tippen Sie auf das Symbol **Mobil**, das Ihren Dienstanbieter angibt.
  - d. Tippen Sie auf die Schaltfläche **Verbinden**, um eine Verbindung herzustellen.
  - HINWEIS Wenn Sie den C5m/F5m mit dem optionalen Mobilfunknetzmodul mit GPS oder dem optionalen Modul für diskretes GPS erworben haben, bietet der C5m/F5m GPS-Funktionalität. Sie können GPS zusammen mit Ihrer bevorzugten Kartenanwendung nutzen, um Ihren aktuellen und Ihren Zielstandort zu bestimmen. Weitere Informationen finden Sie im Benutzerhandbuch.

## **Tablet Center**

Das Tablet Center dient als zentraler Ort für den Zugriff auf die am häufigsten verwendeten Einstellungen in Windows<sup>®</sup> 10 und deren Konfiguration.

#### So öffnen Sie das Tablet Center:

- Tippen Sie auf das Tablet Center-Symbol in der Windows-Taskleiste.
  - ODER
- Tippen Sie im Windows 10-Startbildschirm auf die Kachel f
  ür das Tablet Center.

In der folgenden Tabelle finden Sie einige der Aufgaben, die Sie mit dem Tablet Center ausführen können.

| Kategorie | Aufgabe                                                                                                    |  |
|-----------|----------------------------------------------------------------------------------------------------|--|
| Tablet    | Anpassen der Stift- und Berührungseinstellungen                                                            |  |
|           | Konfigurieren der Tablet PC-Einstellungen                                                                  |  |
|           | Konfigurieren der Einstellungen für Funkverbindungen                                                       |  |
| Netz-     | Ein- und Ausschalten von Geräten                                                                           |  |
|           | Ändern der Aktion, wenn der Netzschalter gedrückt wird:<br>Energiesparmodus, Ruhemodus oder Herunterfahren |  |
|           | Zugreifen auf erweiterte Einstellungen zur Energieverwaltung                                               |  |
| Sensoren  | Kalibrieren des integrierten Kompass des C5m/F5m                                                           |  |

## Eingeben von Text über den Eingabebereich oder die Bildschirmtastatur

Beim C5m/F5m gibt es zwei verschiedene Methoden zum Eingeben von Text. Dazu steht eine Bildschirmtastatur oder der Schreibbereich zur Verfügung.

#### So öffnen Sie die Bildschirmtastatur (zwei Möglichkeiten):

• Tippen Sie im Windows-Benachrichtigungsbereich auf das Symbol **Tastatur**.

#### **ODER**

• Tippen Sie in ein Textfeld, z. B. in das URL-Feld eines Webbrowsers.

Die Standard-Bildschirmtastatur wird im unteren Teil des Bildschirms angezeigt. Sie können die Tastatur an eine andere Position verschieben.

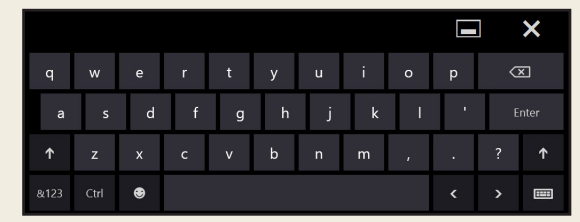

#### So öffnen Sie den Schreibbereich:

- 1. Halten Sie auf der Bildschirmtastatur das Symbol **Tastatur** in der unteren rechten Ecke der Tastatur gedrückt.
- 2. Tippen Sie im angezeigten Fenster mit Symbolen auf das Symbol für den Schreibbereich.

Der Schreibbereich wird im unteren Teil des Bildschirms angezeigt.

Schreibbereich

Verwenden Sie den Digitizer-Stift, um in den Schreibbereich zu schreiben. Die Software wandelt Ihre Handschrift in Text um.

TIPP Je mehr Sie schreiben, desto zuverlässiger erkennt Windows<sup>®</sup> 10 Ihre Handschrift.

Zusätzlich zur Standard-Bildschirmtastatur bietet Windows<sup>®</sup> 10 auch andere Tastaturlayouts für die Eingabe von Text. Sie können eine erweiterte Tastatur verwenden, die zusätzliche Tasten aufweist, oder eine Tastatur mit einem Ziffernblock.

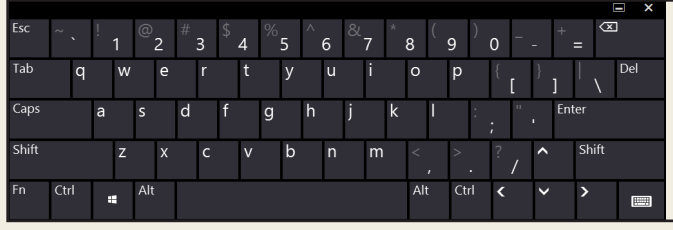

Erweiterte Tastatur

Zum Schließen der Bildschirmtastatur oder des Schreibbereichs tippen Sie auf das Symbol **Schließen** X in der rechten oberen Ecke. Zum Minimieren der Bildschirmtastatur oder des Schreibbereichs tippen Sie auf das Symbol in der rechten oberen Ecke.

## Verwenden der Dokumentationskamera

Der C5m/F5m ist mit einer integrierten 8 MP-Autofokuskamera ausgestattet. Mit dieser Kamera können Sie Fotos machen und diese auf dem Tablet PC speichern. Das Objektiv der Kamera befindet sich auf der Rückseite des Geräts.

#### So nehmen Sie ein Foto auf:

- Tippen Sie auf das Kamerasymbol ①, in der Windows-Taskleiste, um xCapture Pro<sup>™</sup> zu aktivieren.
- 2. Halten Sie die Kamera ruhig und richten Sie das Objektiv auf das Motiv.
- 3. Drücken Sie auf das Kamerasymbol (20), um das Foto zu machen.

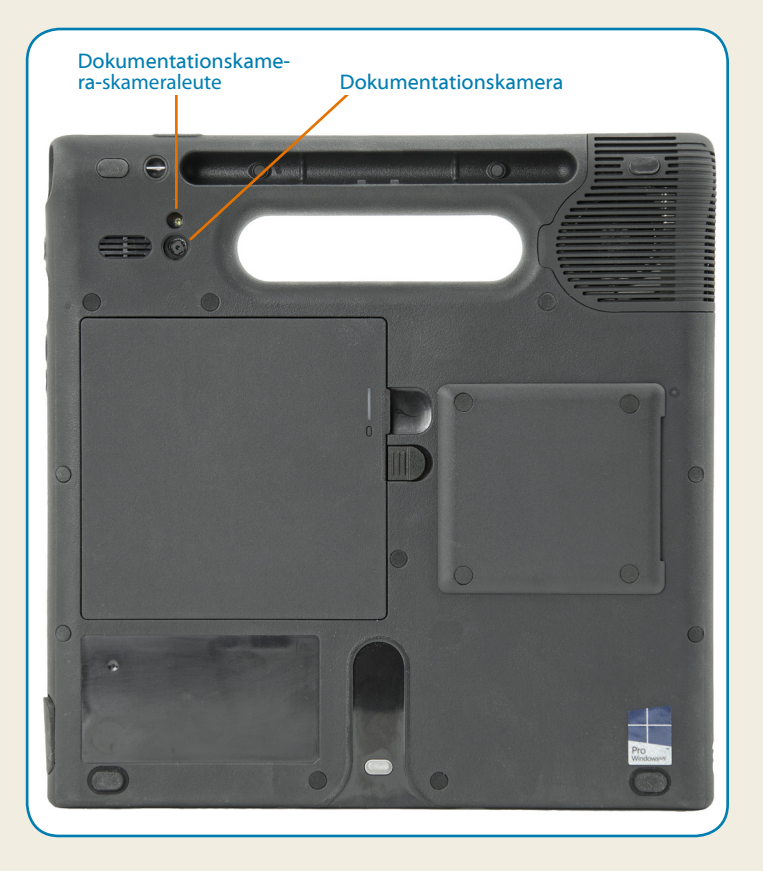

## Verwenden der Webcam

Der C5m/F5m verfügt über eine 2MP-Webcam, die Farbbilder und das Übertragen von Videodaten unterstützt. Die Webcam befindet sich oben im mittleren Bereich auf der Vorderseite des Tablet PC.

Wenn Sie Skype<sup>™</sup> mit der Webcam verwenden möchten, können Sie darauf zugreifen, indem Sie im Windows 10-Startbildschirm auf die Kachel für Skype tippen.

Befolgen Sie die Anweisungen auf dem Bildschirm zur Verwendung von Skype oder der jeweils gewünschten Webcam-Software.

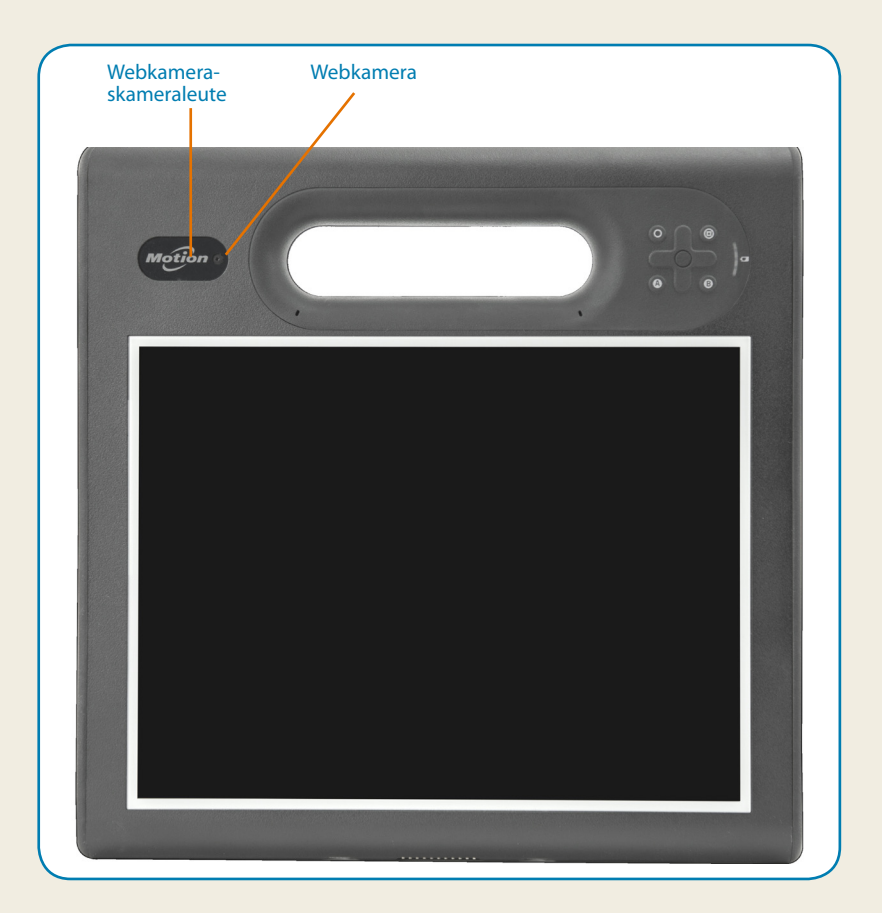

**Tipps** 

Verwenden Sie die folgenden Tipps, um den C5m/F5m optimal zu nutzen.

# **Tipps zur Stift- und Fingereingabe**

- Sie können von rechtshändiger auf linkshändige Verwendung wechseln. Tippen Sie im Tablet Center auf Tablet PC-Einstellungen, dann auf die Registerkarte Sonstige und anschließend auf Linkshänder.
- Sie können Elemente mit einmaligem (statt zweimaligem) Tippen öffnen und ein Element auswählen, indem Sie darauf zeigen. Tippen Sie in der Systemsteuerung auf Ordneroptionen. Tippen Sie auf Öffnen durch einfachen Klick (Auswahl durch Zeigen).

# **Allgemeine Tipps**

- Verwenden Sie auf der Anzeige nur den C5m/F5m-Digitizer-Stift oder Ihre Finger. Der Tablet PC reagiert nicht auf Stifte anderen Typs.
- Gehen Sie wie folgt vor, wenn Sie die Stifthaltevorrichtung anbringen: F
  ühren Sie ein Ende der Haltevorrichtung durch das Loch am Ende des Stifts und ziehen Sie den Stift dann durch die Schleife, bis sie zugezogen ist. Führen Sie anschließend das andere Ende der Haltevorrichtung durch den Befestigungspunkt, und ziehen Sie schließlich den Stift durch die Schleife, bis sie zugezogen ist.
- Bewahren Sie den Stift im Stifthalter auf, wenn er nicht verwendet wird. Soll der Stift aufbewahrt werden, führen Sie ihn in den Stifthalter ein und drücken Sie, bis Sie das Einrasten hören. Zum Herausnehmen des Stifts drücken Sie ihn, bis er herausspringt. Ist die Haltevorrichtung angebracht, drücken Sie den Stift, bevor Sie ihn herausziehen, damit sichergestellt ist, dass Sie ihn nicht samt Haltevorrichtung herausziehen.
- Fingerabdrücke und Flecken können Sie von der Oberfläche der Anzeige entfernen, indem Sie die Anzeige mit dem mitgelieferten Tuch abwischen. Verwenden Sie bei Bedarf eine von Motion Computing empfohlene Reinigungslösung, um die Anzeige zu säubern. Sprühen Sie die Lösung auf das Tuch und wischen Sie die Anzeige damit ab. Weitere Informationen finden Sie in der Liste getesteter Lösungen auf der Motion Computing-Website.
- Sie finden die Seriennummer des C5m/E5m im Akkuschacht.

#### Weitere Informationen

Weitere detaillierte Informationen zu Ihrem Tablet PC finden Sie auf der Motion Computing-Website unter Support im Bereich Benutzerdokumentation. Sie können das C5m/F5m Benutzerhandbuch für Windows 10 herunterladen. Auf der Website <u>www.motioncomputing.de</u> finden Sie außerdem folgenden Informationen:

- Knowledge Base auf der Registerkarte Support
- Kostenlose Online-Schulungsvideos auf der Registerkarte Support
- Die Registerkarten Software und Zubehör unter der Registerkarte Produkte

#### Caution • Attention • Achtung • Precaución • Precaución

- Read the Safety and Regulatory Guide before starting the tablet.
- Veuillez lire le Guide des conseils de sécurité et réglementations avant de démarrer la tablette.
- Lesen Sie vor Inbetriebnahme des Tablet PC das Sicherheits- und Vorschriftshandbuch.
- Lea la Guía de seguridad y normativa antes de empezar a utilizar el tablet.
- Leia o *Guia Regulatório e de Segurança* antes de ligar o tablet.

Xplore<sup>™</sup>, Xplore Technologies<sup>®</sup>, Motion Computing<sup>®</sup> und Motion<sup>®</sup> sind eingetragene Marken von Xplore Technologies, Inc. in den USA und anderen Ländern. Alle anderen Marken sind Eigentum der jeweiligen Inhaber. Microsoft, Windows und Windows Journal sind Marken oder eingetragene Marken der Microsoft Corporation in den USA und/oder anderen Ländern. Wi-Fi ist eine eingetragene Marke der Wi-Fi Alliance. Bluetooth ist eine eingetragene Marke von Bluetooth SIG, Inc. Copyright © 2014–2015 Xplore Technologies, Inc. Alle Rechte vorbehalten. PN 024-02-0568-A00